# Configuration des tunnels SIG Umbrella pour les scénarios actifs/de sauvegarde ou actifs/actifs

## Table des matières

| Introduction                                                                     |
|----------------------------------------------------------------------------------|
| Conditions préalables                                                            |
| Exigences                                                                        |
| Composants utilisés                                                              |
| Informations générales                                                           |
| Présentation de Cisco Umbrella SIG                                               |
| Limitation de la bande passante du tunnel Umbrella SIG                           |
| Obtenir les informations relatives au portail Cisco Umbrella                     |
| Obtenir la clé et la clé secrète                                                 |
| Obtenir votre ID d'entreprise                                                    |
| Créer des tunnels SIG de parapluie avec un scénario actif/de sauvegarde          |
| Étape 1. Créer un modèle de fonction Informations d'identification SIG.          |
| Étape 2. Créer un modèle de fonctionnalité SIG.                                  |
| Étape 3. Sélectionnez votre fournisseur SIG pour le tunnel principal.            |
| Étape 4. Ajoutez le tunnel secondaire.                                           |
| Étape 5. Créez Une Paire Haute Disponibilité.                                    |
| Étape 6. Modifier le modèle VPN côté service pour injecter une route de service. |
| Configuration du routeur de périphérie WAN pour le scénario actif/de sauvegarde  |
| Créer des tunnels SIG de parapluie avec un scénario actif/actif                  |
| Étape 1. Créer un modèle de fonction Informations d'identification SIG.          |
| Étape 2. Créez deux interfaces de bouclage pour relier les tunnels SIG.          |
| Étape 3. Créer un modèle de fonctionnalité SIG.                                  |
|                                                                                  |

## Introduction

Ce document décrit comment configurer Cisco Umbrella Secure Internet Gateway (SIG) tunnels avec lPsec dans les deux Active/Active et Active/Standby.

## Conditions préalables

#### Exigences

Cisco recommande de connaître les sujets suivants :

- Cisco Umbrella
- Négociation IPsec

• Réseau étendu défini par logiciel (SD-WAN) de Cisco

#### Composants utilisés

Les informations contenues dans ce document sont basées sur les versions de matériel et de logiciel suivantes :

- Cisco vManage version 20.4.2
- Routeur de périphérie WAN Cisco C117-4PW\* version 17.4.2

The information in this document was created from the devices in a specific lab environment. All of the devices used in this document started with a cleared (default) configuration. Si votre réseau est en ligne, assurez-vous de bien comprendre l'incidence possible des commandes.

## Informations générales

#### Présentation de Cisco Umbrella SIG

Cisco Umbrella est un service de sécurité fourni dans le cloud qui rassemble des fonctions essentielles.

Umbrella unifie la passerelle web sécurisée, la sécurité DNS, le pare-feu fourni dans le cloud, la fonctionnalité de courtier de sécurité d'accès au cloud et les informations sur les menaces.

Une inspection et un contrôle approfondis garantissent la conformité avec les politiques d'utilisation acceptable du Web et protègent contre les menaces Internet.

Les routeurs SD-WAN peuvent s'intégrer aux passerelles Internet sécurisées (SIG) qui assurent la majorité du traitement pour sécuriser le trafic de l'entreprise.

Lorsque le SIG est configuré, tout le trafic client, en fonction des routes ou de la politique, est transféré au SIG.

#### Limitation de la bande passante du tunnel Umbrella SIG

Chaque tunnel IPsec IKEv2 vers le Umbrella La tête de réseau est limitée à environ 250 Mbits/s. Par conséquent, si plusieurs tunnels sont créés et que la charge équilibre le trafic, ils surmontent ces limitations au cas où une bande passante plus élevée serait nécessaire.

Jusqu'à quatre High Availability des paires de tunnels peuvent être créées.

## Obtenir les informations relatives au portail Cisco Umbrella

Afin de procéder à l'intégration de SIG, un Umbrella Un compte avec le package SIG essentials est nécessaire.

| Deployments    | >      | Understand what Umbrella licensing has been purchased for your organization and your overall utilization of the service.                    |                                 |                                  |                                  |  |  |  |  |  |
|----------------|--------|----------------------------------------------------------------------------------------------------|---------------------------------|----------------------------------|----------------------------------|--|--|--|--|--|
| Policies       | >      |                                                                                                    |                                 |                                  |                                  |  |  |  |  |  |
| Reporting      | >      |                                                                                                    |                                 |                                  |                                  |  |  |  |  |  |
| Investigate    | >      | Umbrella Package                                                                                                    |                                 |                                  |                                  |  |  |  |  |  |
| Admin          | $\sim$ | Current Package                                                                                                    | License Start Date              | License End Date                 | Number Of Seats                  |  |  |  |  |  |
| Accounts       |        | Umbrella SIG Advantage +<br>Multi-Org + RBI L3                                                                                              | June 30, 2021                   | June 30, 2031                    | 1                                |  |  |  |  |  |
| User Roles     |        | Information listed here is not a                                                                                                    | uthoritative in regard to seat  | count for certain customers. Cus | stomers under Cisco's ELA do not |  |  |  |  |  |
| Log Management |        | have a traditional concept of se                                                                                                    | eat count limitation and, as su | uch, this page does not accurate | ly reflect those license types.  |  |  |  |  |  |
| Authentication |        | The values in the graph below = (number of DNS queries in applicable month / number of days in applicable month) / number of licensed Users |                                 |                                  |                                  |  |  |  |  |  |
| Bypass Users   |        | For questions about information                                                                                                    | n seen here, or to change yo    | ur licensing, contact your Cisco | account manager or partner.      |  |  |  |  |  |
| Bypass Codes   |        |                                                                                                    |                                 |                                  |                                  |  |  |  |  |  |
| API Keys       |        | Support                                                                                                    |                                 |                                  |                                  |  |  |  |  |  |
| Licensing      |        | oupport                                                                                                    |                                 |                                  |                                  |  |  |  |  |  |
|                |        |                                                                                                    |                                 |                                  |                                  |  |  |  |  |  |

#### Obtenir la clé et la clé secrète

La clé et la clé secrète peuvent être générées au moment où vous obtenez le Umbrella Management API KEY (cette clé se trouve sous « Clés héritées »). Si vous ne vous souvenez pas de la clé secrète ou si vous ne l'avez pas enregistrée, cliquez sur refresh.

Attention : si vous cliquez sur le bouton d'actualisation, une mise à jour de ces touches est nécessaire sur tous les périphériques. Cette mise à jour n'est pas recommandée si des périphériques sont utilisés.

| Accounts       | Umbrella Management Key:                                            | 36 Created:<br>Jul 12, 2021                                  |
|----------------|---------------------------------------------------------------------|--------------------------------------------------------------|
| User Roles     | The API Key and secret pair enable you to manage the deployment for | r your different organizations. This includes the management |
| Log Management | of networks, roaming clients and other core-identity types.         |                                                              |
| Authentication | Your Key: 15                                                        |                                                              |
| Bypass Users   | Check out the documentation for step by step instructions.          |                                                              |
| Bypass Codes   | DELETE                                                              | REFRESH CLOSE                                                |
| API Keys       | Kev:                                                                | Created:                                                     |

### Obtenir votre ID d'entreprise

L'ID d'organisation peut être facilement obtenu lorsque vous vous connectez à Umbrella dans la barre d'adresse du navigateur.

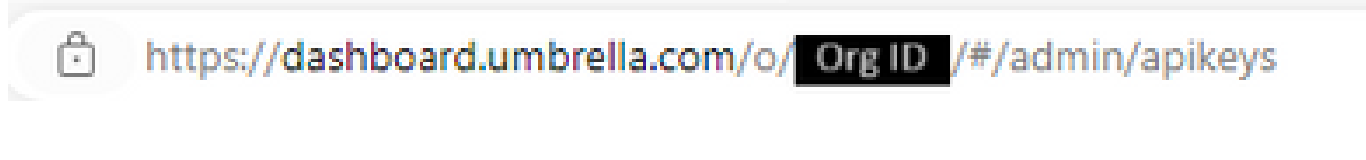

## Créer des tunnels SIG de parapluie avec un scénario actif/de sauvegarde

Remarque : Routage de tunnel IPsec/GRE et équilibrage de charge à l'aide d'ECMP : cette fonctionnalité est disponible dans vManage 20.4.1 et versions ultérieures, elle vous permet d'utiliser le modèle SIG pour diriger le trafic d'applications vers Cisco Umbrella ou un fournisseur SIG tiers

Remarque : prise en charge du provisionnement automatique Zscaler : cette fonctionnalité est disponible sur vManage 20.5.1 et versions ultérieures. Elle automatise le provisionnement des tunnels des routeurs Cisco SD-WAN vers Zscaler, à l'aide des informations d'identification API des partenaires Zscaler.

Pour configurer les tunnels automatiques SIG, il est nécessaire de créer/mettre à jour quelques modèles :

- Créez un modèle de fonction Informations d'identification SIG.
- Créez deux interfaces de bouclage afin de relier les tunnels SIG (Applicable uniquement avec plusieurs Active tunnel en même temps Active/Active scénario).
- Créez un modèle de fonctionnalité SIG.
- Modifier le modèle VPN côté service pour injecter un Service Route.

Remarque : assurez-vous que les ports UDP 4500 et 500 sont autorisés à partir de tout périphérique en amont.

Les configurations des modèles changent avec la Active/Backup et la Active/Active scénarios pour les deux scénarios sont expliqués et exposés séparément.

Étape 1. Créer un modèle de fonction Informations d'identification SIG.

Accédez au modèle de fonction et cliquez sur Edit.

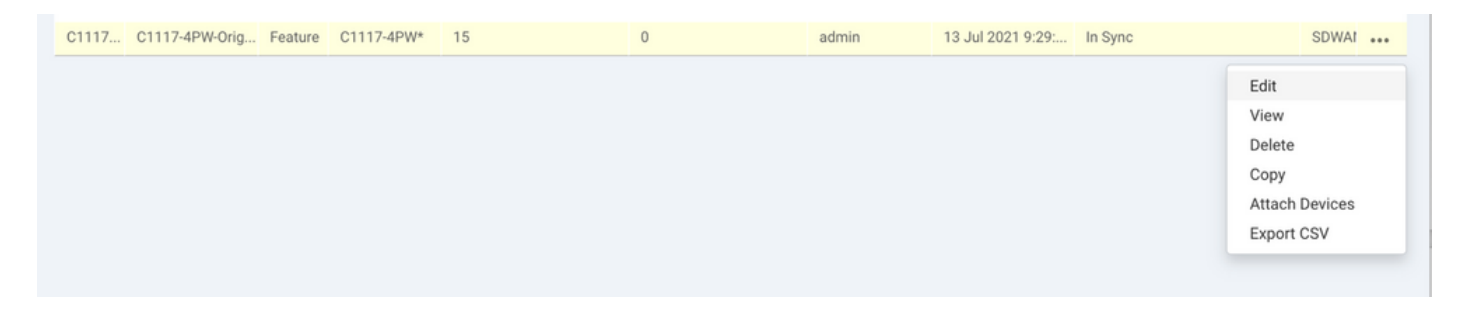

Dans la section de Additional templates, cliquez sur Cisco SIG Credentials. L'option est affichée dans l'image.

## Additional Templates

| Global Template *       | Factory_Default_Global_CISCO_Template | • 0 |
|-------------------------|---------------------------------------|-----|
| Cisco Banner            | Choose                                | •   |
| Cisco SNMP              | Choose                                | Ŧ   |
| CLI Add-On Template     | Choose                                | Ŧ   |
| Policy                  | app-flow-visibility                   | •   |
| Probes                  | Choose                                | -   |
| Security Policy         | Choose                                | •   |
| Cisco SIG Credentials * | SIG-Credentials                       | •   |

Donnez un nom et une description au modèle.

|                                | ATES                          |              |
|--------------------------------|-------------------------------|--------------|
| Device Feature                 |                               |              |
| Feature Template > Cisco SIG C | credentials > SIG-Credentials |              |
| Device Type                    | C1117-4PW*                    |              |
| Template Name                  | SIG-Credentials               |              |
| Description                    | SIG-Credentials               |              |
|                                |                               |              |
|                                |                               |              |
| Basic Details                  |                               |              |
| SIG Provider                   | O Umbrella                    |              |
| Organization ID                |                               | <b>()</b> 5. |
| Registration Key               |                               |              |
| Secret                         |                               | •            |
|                                |                               | Get Keys     |

Étape 2. Créer un modèle de fonctionnalité SIG.

Accédez au modèle de fonction et, sous la section Transport & Management VPN sélectionnez le modèle de fonctionnalité Cisco Secure Internet Gateway.

| ransport & Management         | VPN                           |   |   |   |                                    |
|-------------------------------|-------------------------------|---|---|---|------------------------------------|
| isco VPN 0 *                  | VPN0-C1117                    |   |   | A | dditional Cisco VPN 0 Templates    |
|                               |                               | _ |   | G | Cisco BGP                          |
| Cisco Secure Internet Gateway | SIG-IPSEC-TUNNELS             | • | • | c | Cisco OSPF                         |
|                               | SIG-IPSEC-TUNNELS             |   |   | c | Cisco OSPFv3                       |
| Cisco VPN Interface Ethernet  | VPN0-INTERFACE-GI-0-0-0-C1117 | ¥ | • | c | Cisco Secure Internet Gateway      |
|                               |                               |   |   | c | Cisco VPN Interface Ethernet       |
|                               |                               |   |   | G | Cisco VPN Interface GRE            |
|                               |                               |   |   | c | Cisco VPN Interface IPsec          |
|                               |                               |   |   | G | VPN Interface Multilink Controller |
|                               |                               |   |   | G | VPN Interface Ethernet PPPoE       |
|                               |                               |   |   | c | VPN Interface DSL IPoE             |
|                               |                               |   |   | G | VPN Interface DSL PPPoA            |
|                               |                               |   |   | G | VPN Interface DSL PPPoE            |
|                               |                               |   |   | c | VPN Interface SVI                  |

Donnez un nom et une description au modèle.

Étape 3. Sélectionnez votre fournisseur SIG pour le tunnel principal.

Cliquer Add Tunnel.

| CONFIGURATION   TEMPLATES       |                                              |  |  |  |  |  |  |  |
|---------------------------------|----------------------------------------------|--|--|--|--|--|--|--|
| Device Feature                  |                                              |  |  |  |  |  |  |  |
| Feature Template > Cisco Secure | e Internet Gateway (SIG) > SIG-IPSEC-TUNNELS |  |  |  |  |  |  |  |
| Description                     | SIG-IPSEC-TUNNELS                            |  |  |  |  |  |  |  |
|                                 |                                              |  |  |  |  |  |  |  |
|                                 |                                              |  |  |  |  |  |  |  |
| Configuration                   |                                              |  |  |  |  |  |  |  |
| SIG Provider O Umbre            | lla 🔿 Third Party                            |  |  |  |  |  |  |  |
| Add Tunnel                      |                                              |  |  |  |  |  |  |  |

Configurez les détails de base et conservez Data-Center comme Primary, puis cliquez sur Add.

| Update Tunnel           |                               |  |
|-------------------------|-------------------------------|--|
|                         |                               |  |
| Basic Settings          |                               |  |
| Tunnel Type             | IPsec                         |  |
| Interface Name (1255)   |                               |  |
| Description             | S                             |  |
| Tunnel Source Interface | GigabitEthernet0/0/0          |  |
| Data-Center             | Primary O Secondary           |  |
| Advanced Options 🗸      |                               |  |
| General                 |                               |  |
| Shutdown                | ✓ Yes ● No                    |  |
| TCP MSS                 | <ul><li>✓ &lt; 1300</li></ul> |  |
| IP MTU                  | <ul><li>✓ &lt; 1400</li></ul> |  |

## Étape 4. Ajout du tunnel secondaire

Ajoutez une deuxième configuration de tunnel, utilisez Data-Center comme Secondary cette fois, et le nom de l'interface est ipsec2.

La configuration vManage apparaît comme suit :

| configuration                         |                                          |    |        |                          |     |  |  |  |
|---------------------------------------|------------------------------------------|----|--------|--------------------------|-----|--|--|--|
| SIG Provider 💿 Umbrella 🔿 Third Party |                                          |    |        |                          |     |  |  |  |
| Add Tunnel                            |                                          |    |        |                          |     |  |  |  |
| Tunnel Name                           | Tunnel Name Description Shutdown TCP MSS |    |        |                          |     |  |  |  |
| ipsec1                                | 0                                        | No | 1300   | <ul><li>✓ 1400</li></ul> | 1.1 |  |  |  |
| ipsec2                                | 0                                        | No | 2 1300 | 1400                     | 1.1 |  |  |  |

Étape 5. Créez Une Paire Haute Disponibilité.

Dans le High Availability, sélectionnez ipsec1 comme actif et le tunnel ipsec2 comme sauvegarde.

| High Availability |               |        |               |
|-------------------|---------------|--------|---------------|
| Active            | Active Weight | Backup | Backup Weight |
| Pair-1   ipsec1   | • 1           | ipsec2 | ⊕ 1           |
|                   |               |        |               |
|                   |               |        |               |

Remarque : jusqu'à 4 High Availability des paires de tunnels et un maximum de 4 tunnels actifs peuvent être créés simultanément.

Étape 6. Modifier le modèle VPN côté service pour injecter une route de service.

Accédez à la page service VPN et, dans la section service VPN, accédez à la section service Route et ajoutez un 0.0.0.0 avec SIG service Route. Pour ce document, le VRF/VPN 10 est utilisé.

| New Service Rout | e                    |               |   |        |
|------------------|----------------------|---------------|---|--------|
|                  | Update Service Route |               | × | Action |
| 0.0.0/0          | Prefix               | ⊕ ▼ 0.0.0.0/0 |   | × •    |
|                  | Service              | SIG           |   |        |

La route SIG 0.0.0.0 s'affiche comme indiqué ici.

| CONFIGURATION   TEMPLAT                             | TES                       |            |            |         |               |           |             |  |
|-----------------------------------------------------|---------------------------|------------|------------|---------|---------------|-----------|-------------|--|
| Device Feature                                      |                           |            |            |         |               |           |             |  |
| Feature Template > Cisco VPN > VPN10-C1117-TEMPLATE |                           |            |            |         |               |           |             |  |
| Basic Configuration<br>NAT Global Route I           | DNS Advertise OMP<br>Leak | IPv4 Route | IPv6 Route | Service | Service Route | GRE Route | IPSEC Route |  |
|                                                     |                           |            |            |         |               |           |             |  |
| SERVICE ROUTE  New Service Route                    |                           |            |            |         |               |           |             |  |
| Prefix                                              | Service                   |            |            |         |               |           | Action      |  |
| 0.0.0/0                                             | SIG                       |            |            |         |               |           | × 1         |  |
|                                                     |                           |            |            |         |               |           |             |  |
|                                                     |                           |            |            |         |               |           |             |  |
|                                                     |                           |            |            |         |               |           |             |  |
|                                                     |                           |            |            |         |               |           |             |  |

Remarque : pour que le trafic du service sorte, la fonction NAT doit être configurée dans l'interface WAN.

Fixez ce modèle au périphérique et poussez la configuration :

| Ê TA  | SK VIEW                                                                                                    |                                                                                                    |                                                                                                    |                                  |                    |             |         |               |  |  |
|-------|----------------------------------------------------------------------------------------------------|----------------------------------------------------------------------------------------------------|----------------------------------------------------------------------------------------------------|----------------------------------|--------------------|-------------|---------|---------------|--|--|
| Push  | Push Feature Template Configuration   📀 Validation Success 🔹 Initiated By: admin From: 128.107.241                                                 |                                                                                                    |                                                                                                    |                                  |                    |             |         |               |  |  |
| Total | Total Task: 1   In Progress : 1                                                                                                    |                                                                                                    |                                                                                                    |                                  |                    |             |         |               |  |  |
| Q     |                                                                                                    | 2                                                                                                    | Search Options 🖌                                                                                                    |                                  |                    |             |         | total Rows: 1 |  |  |
| >     | Status                                                                                                    | Message                                                                                                    | Chassis Number                                                                                                    | Device Model                     | Hostname           | System IP   | Site ID | vManage IP    |  |  |
| ~     | In progress                                                                                                    | Pushing configuration t                                                                                                    | C1117-4PWE-FGL2149                                                                                                    | C1117-4PW*                       | C1117-4PWE-FGL2149 | 10.10.10.10 | 10      | 1.1.1.2       |  |  |
|       | [19-Jul-2021 14:05:03<br>[19-Jul-2021 14:05:03<br>[19-Jul-2021 14:05:03<br>[19-Jul-2021 14:05:04<br>[19-Jul-2021 14:05:04<br>[19-Jul-2021 14:05:10 | UTC] Configuring devi<br>UTC] Generating confi<br>UTC] Checking and cre<br>UTC] Device is online<br>UTC] Updating device<br>UTC] Pushing configur | ce with feature templa<br>guration from template<br>ating device in vManag<br>configuration in vMana<br>ation to device. | te: C1117-4PW-Origina<br>e<br>ge | l-Template         |             |         | A ¥           |  |  |

Configuration du routeur de périphérie WAN pour le scénario actif/de sauvegarde

```
system
  host-name
                         <HOSTNAME>
                         <SYSTEM-IP>
   system-ip
   overlay-id
                         1
   site-id
                         <SITE-ID>
   sp-organization-name <ORG-NAME>
                         <SP-ORG-NAME>
  organization-name
  vbond <VBOND-IP> port 12346
  ļ
 secure-internet-gateway
   umbrella org-id <UMBRELLA-ORG-ID>
```

```
umbrella api-key <UMBRELLA-API-KEY-INFO>
 umbrella api-secret <UMBRELLA-SECRET-INFO>
ļ
sdwan
 service sig vrf global
  ha-pairs
  interface-pair Tunnel100001 active-interface-weight 1 Tunnel100002 backup-interface-weight 1
  ļ
 !
 interface GigabitEthernet0/0/0
  tunnel-interface
   encapsulation ipsec weight 1
   no border
   color biz-internet
   no last-resort-circuit
   no low-bandwidth-link
   no vbond-as-stun-server
   vmanage-connection-preference 5
   port-hop
                                  default
   carrier
   nat-refresh-interval
                                  5
   hello-interval
                                  1000
   hello-tolerance
                                  12
   allow-service all
   no allow-service bgp
   allow-service dhcp
   allow-service dns
   allow-service icmp
   no allow-service sshd
   no allow-service netconf
   no allow-service ntp
   no allow-service ospf
   no allow-service stun
   allow-service https
   no allow-service snmp
   no allow-service bfd
  exit
 exit
 interface Tunnel100001
  tunnel-options tunnel-set secure-internet-gateway-umbrella tunnel-dc-preference primary-dc source-i
 exit
 interface Tunnel100002
  tunnel-options tunnel-set secure-internet-gateway-umbrella tunnel-dc-preference secondary-dc source
 exit
 appqoe
  no tcpopt enable
 !
security
 ipsec
                      86400
  rekey
  replay-window
                      512
  authentication-type shal-hmac ah-shal-hmac
 1
ļ
service tcp-keepalives-in
service tcp-keepalives-out
no service tcp-small-servers
no service udp-small-servers
hostname <DEVICE-HOSTNAME>
username admin privilege 15 secret 9 <SECRET-PASSWORD>
vrf definition 10
 rd 1:10
```

```
address-family ipv4
  route-target export 1:10
  route-target import 1:10
  exit-address-family
 ļ
 address-family ipv6
  exit-address-family
 !
ļ
vrf definition Mgmt-intf
 description Transport VPN
 rd
             1:512
 address-family ipv4
  route-target export 1:512
  route-target import 1:512
  exit-address-family
 1
 address-family ipv6
  exit-address-family
 !
ļ
ip sdwan route vrf 10 0.0.0.0/0 service sig
no ip http server
no ip http secure-server
no ip http ctc authentication
ip nat settings central-policy
vlan 10
exit
interface GigabitEthernet0/0/0
 no shutdown
 arp timeout 1200
 ip address dhcp client-id GigabitEthernet0/0/0
 no ip redirects
 ip dhcp client default-router distance 1
 ip mtu
          1500
 load-interval 30
mtu
               1500
exit
interface GigabitEthernet0/1/0
 switchport access vlan 10
 switchport mode access
 no shutdown
exit
interface GigabitEthernet0/1/1
 switchport mode access
 no shutdown
exit
interface Vlan10
 no shutdown
 arp timeout 1200
 vrf forwarding 10
 ip address <VLAN-IP-ADDRESS> <MASK>
 ip mtu 1500
 ip nbar protocol-discovery
exit
interface Tunnel0
 no shutdown
 ip unnumbered GigabitEthernet0/0/0
 no ip redirects
 ipv6 unnumbered GigabitEthernet0/0/0
 no ipv6 redirects
 tunnel source GigabitEthernet0/0/0
```

```
tunnel mode sdwan
exit
interface Tunnel100001
 no shutdown
 ip unnumbered GigabitEthernet0/0/0
 ip mtu
            1400
 tunnel source GigabitEthernet0/0/0
 tunnel destination dynamic
 tunnel mode ipsec ipv4
 tunnel protection ipsec profile if-ipsec1-ipsec-profile
 tunnel vrf multiplexing
exit
interface Tunnel100002
 no shutdown
 ip unnumbered GigabitEthernet0/0/0
 ip mtu
            1400
 tunnel source GigabitEthernet0/0/0
 tunnel destination dynamic
 tunnel mode ipsec ipv4
 tunnel protection ipsec profile if-ipsec2-ipsec-profile
 tunnel vrf multiplexing
exit
clock timezone UTC 0 0
logging persistent size 104857600 filesize 10485760
logging buffered 512000
logging console
no logging rate-limit
aaa authentication log in default local
aaa authorization exec default local
aaa session-id common
mac address-table aging-time 300
no crypto ikev2 diagnose error
crypto ikev2 policy policy1-global
proposal p1-global
ļ
crypto ikev2 profile if-ipsec1-ikev2-profile
 no config-exchange request
 dpd 10 3 on-demand
 dynamic
 lifetime 86400
I
crypto ikev2 profile if-ipsec2-ikev2-profile
 no config-exchange request
 dpd 10 3 on-demand
 dynamic
 lifetime 86400
crypto ikev2 proposal p1-global
 encryption aes-cbc-128 aes-cbc-256
 group 14 15 16
 integrity sha1 sha256 sha384 sha512
crypto ipsec transform-set if-ipsec1-ikev2-transform esp-gcm 256
 mode tunnel
I
crypto ipsec transform-set if-ipsec2-ikev2-transform esp-gcm 256
mode tunnel
crypto ipsec profile if-ipsec1-ipsec-profile
 set ikev2-profile if-ipsec1-ikev2-profile
 set transform-set if-ipsec1-ikev2-transform
 set security-association lifetime kilobytes disable
```

```
set security-association lifetime seconds 3600
set security-association replay window-size 512
!
crypto ipsec profile if-ipsec2-ipsec-profile
set ikev2-profile if-ipsec2-ikev2-profile
set transform-set if-ipsec2-ikev2-transform
set security-association lifetime kilobytes disable
set security-association lifetime seconds 3600
set security-association replay window-size 512
!
no crypto isakmp diagnose error
no network-clock revertive
```

## Créer des tunnels SIG de parapluie avec un scénario actif/actif

Étape 1. Créer un modèle de fonction Informations d'identification SIG.

Accédez au modèle de fonction et cliquez sur Edit

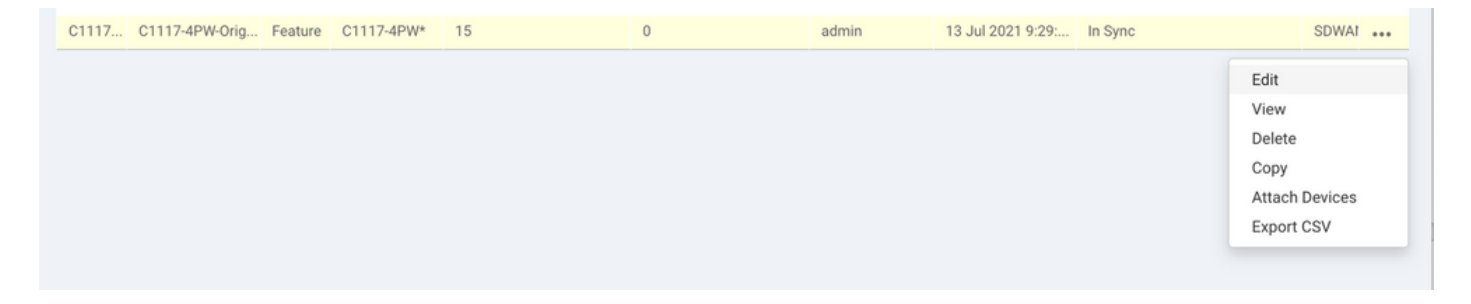

Dans la section de Additional templates, sélectionnez Cisco SIG Credentials. L'option est affichée sur l'image.

## Additional Templates

| Global Template *       | Factory_Default_Global_CISCO_Template | • 0 |
|-------------------------|---------------------------------------|-----|
| Cisco Banner            | Choose                                | •   |
| Cisco SNMP              | Choose                                | Ŧ   |
| CLI Add-On Template     | Choose                                | Ŧ   |
| Policy                  | app-flow-visibility                   | •   |
| Probes                  | Choose                                | -   |
| Security Policy         | Choose                                | •   |
| Cisco SIG Credentials * | SIG-Credentials                       | •   |

Donnez un nom et une description au modèle.

|                             | IPLATES                          |          |
|-----------------------------|----------------------------------|----------|
| Device Feature              |                                  |          |
| Feature Template > Cisco Si | IG Credentials > SIG-Credentials |          |
| Device Type                 | C1117-4PW*                       |          |
| Template Name               | SIG-Credentials                  |          |
| Description                 | SIG-Credentials                  |          |
|                             |                                  |          |
|                             |                                  |          |
| Basic Details               |                                  |          |
| SIG Provider                | Umbrella                         |          |
|                             |                                  |          |
| Organization ID             |                                  |          |
| Registration Key            |                                  |          |
| Secret                      |                                  | •        |
|                             |                                  | Get Keys |

Étape 2. Créez deux interfaces de bouclage pour relier les tunnels SIG.

Remarque : créez une interface de bouclage pour chaque tunnel SIG configuré en mode actif, car chaque tunnel nécessite un ID IKE unique.

Nemarque : ce scénario est actif/actif. Par conséquent, deux boucles sont créées.

Configurez le nom d'interface et l'adresse IPv4 pour le bouclage.

Remarque : l'adresse IP configurée pour le bouclage est une adresse fictive.

|                                   | ATES              |               |              |                 |      |          |          |  |  |   |
|-----------------------------------|-------------------|---------------|--------------|-----------------|------|----------|----------|--|--|---|
| Device Feature                    |                   |               |              |                 |      |          |          |  |  |   |
| Feature Template > Cisco VPN Inte | erface Ethernet > | C1117-4PW-VP  | NO-Loopback1 |                 |      |          |          |  |  |   |
| Device Type                       | C1117-4PW*        |               |              |                 |      |          |          |  |  |   |
| Template Name                     | C1117-4PW-V       | PN0-Loopback1 |              |                 |      |          |          |  |  |   |
| Description                       | C1117-4PW-V       | PNO-Loopback1 |              |                 |      |          |          |  |  |   |
| n.                                |                   |               |              |                 |      |          |          |  |  |   |
| 2 Paris Configuration             | Turned            | NAT           | VDDD         | 101/0-2         | 400  | TruckCoo | Advanced |  |  |   |
| Basic Configuration               | Tunner            | NAI           | VRRP         | AUL/Q05         | ARP  | Trustsec | Advanced |  |  |   |
| BASIC CONFIGURATION               | ч                 |               |              |                 |      |          |          |  |  |   |
|                                   |                   |               |              |                 |      |          |          |  |  | 1 |
| Shutdown                          |                   |               | •            | • O Yes         | No   |          |          |  |  |   |
| Interface Name                    |                   |               |              | - Loopback1     |      |          |          |  |  |   |
| Description                       |                   |               |              |                 |      |          |          |  |  |   |
| Description                       |                   |               | 0            | *               |      |          |          |  |  |   |
|                                   |                   |               |              | _               | IPv4 | IPv6     |          |  |  |   |
|                                   |                   |               |              |                 |      |          |          |  |  |   |
| O Dynamic 💽 Stat                  | ie                |               |              |                 |      |          |          |  |  |   |
| IPv4 Address/ prefix-len          | gth               |               | •            | • 10.10.10.1/32 |      |          |          |  |  |   |
|                                   |                   |               |              |                 |      |          |          |  |  |   |

Créez le deuxième modèle de bouclage et attachez-le au modèle de périphérique. Le modèle de périphérique doit être associé à deux modèles de bouclage :

| Transport & Management       | /PN                                      |   |                                                                         |
|------------------------------|------------------------------------------|---|-------------------------------------------------------------------------|
| Cisco VPN 0 *                | VPN0-C1117                               | A | dditional Cisco VPN 0 Templates                                         |
| Cisco VPN Interface Ethernet | VPN0-INTERFACE-GI-0-0-0-C1117_WITH_NAT - |   | Cisco BGP<br>Cisco OSPF                                                 |
| Cisco VPN Interface Ethernet | VPN0-INTERFACE-LOOPBACK1-C1117           |   | Cisco OSPFv3 Cisco Secure Internet Gateway Cisco VDN Interface Ethernet |
| Cisco VPN Interface Ethernet | VPN0-INTERFACE-LOOPBACK2-C1117           |   | Cisco VPN Interface Enemet                                              |
|                              |                                          |   | VPN Interface Multilink Controller                                      |
|                              |                                          |   | VPN Interface DSL IPOE                                                  |
|                              |                                          |   | VPN Interface USL PPPOA<br>VPN Interface DSL PPPOE                      |
|                              |                                          |   | VERVINCEIGUE SVI                                                        |

Étape 3. Créer un modèle de fonctionnalité SIG.

Accédez au modèle de fonction SIG et, sous la section Transport & Management VPN sélect Cisco Secure Internet Gateway modèle de fonction.

Étape 4. Sélectionnez le fournisseur SIG pour le tunnel principal.

Cliquer Add Tunnel.

| CONFIGURATION   TEMPLA               | TES                                        |  |  |  |  |  |  |  |
|--------------------------------------|--------------------------------------------|--|--|--|--|--|--|--|
| Device Feature                       |                                            |  |  |  |  |  |  |  |
| Feature Template > Cisco Secure      | Internet Gateway (SIG) > SIG-IPSEC-TUNNELS |  |  |  |  |  |  |  |
| Description                          | SIG-IPSEC-TUNNELS                          |  |  |  |  |  |  |  |
|                                      |                                            |  |  |  |  |  |  |  |
|                                      |                                            |  |  |  |  |  |  |  |
| Configuration                        |                                            |  |  |  |  |  |  |  |
| SIG Provider   Umbrella  Third Party |                                            |  |  |  |  |  |  |  |
| Add Tunnel                           |                                            |  |  |  |  |  |  |  |

Configurez les détails de base et conservez Data-Center COMME Primary.

Remarque : le paramètre Tunnel Source Interface est Loopback (pour ce document Loopback1) et Tunnel Route-via Interface est l'interface physique (pour ce document GigabitEthernet0/0/0)

|   | Jpdate Tunnel              |                      | ×     |
|---|----------------------------|----------------------|-------|
|   | Basic Settings             |                      |       |
| Ľ | Tunnel Type                | IPsec                |       |
|   | Interface Name (1255)      | ipsect               |       |
|   | Description                | Ø •                  |       |
| 1 | Tunnel Source Interface    | Copback1             |       |
|   | Data-Center                | Primary O Secondary  |       |
|   | Tunnel Route-via Interface | GigabitEthernet0/0/0 |       |
|   | Advanced Options >         |                      |       |
|   |                            | Save Changes Ga      | ancel |

Étape 5. Ajout du tunnel secondaire

Ajoutez une deuxième configuration de tunnel, utilisez Data-Center comme Primary et le nom de l'interface comme ipsec2.

La configuration vManage apparaît comme suit :

| Configuration                         |             |          |                          |        |        |  |  |  |  |  |  |
|---------------------------------------|-------------|----------|--------------------------|--------|--------|--|--|--|--|--|--|
| SIG Provider 💿 Umbrella 🔿 Third Party |             |          |                          |        |        |  |  |  |  |  |  |
| Add Tunnel                            |             |          |                          |        |        |  |  |  |  |  |  |
| Tunnel Name                           | Description | Shutdown | TCP MSS                  | IP MTU | Action |  |  |  |  |  |  |
| ipsec1                                | 0           | No       | <ul><li>✓ 1300</li></ul> | 1400   | × 1    |  |  |  |  |  |  |
| ipsec2                                | 0           | No       | 300                      | 1400   | 2 T    |  |  |  |  |  |  |
| - pocce                               |             |          | 1000                     |        |        |  |  |  |  |  |  |
|                                       |             |          |                          |        |        |  |  |  |  |  |  |
|                                       |             |          |                          |        |        |  |  |  |  |  |  |
|                                       |             |          |                          |        |        |  |  |  |  |  |  |

### Étape 6. Créez Deux Paires Haute Disponibilité.

Dans le High Availability, Créez deux High Availability paires.

- Dans la première paire haute disponibilité, sélectionnez ipsec1 comme actif et sélectionnez None pour la sauvegarde.
- Dans la deuxième paire de haute disponibilité, sélectionnez ipsec2 comme actif et sélectionnez None et pour la sauvegarde.

La configuration vManage pour High Availability s'affiche comme suit :

| ,      |        |   |   |               |   |        |   |   |               |  |
|--------|--------|---|---|---------------|---|--------|---|---|---------------|--|
|        | Active |   |   | Active Weight |   | Backup |   |   | Backup Weight |  |
|        |        |   |   |               |   |        |   |   |               |  |
| Pair-1 | ipsec1 | • | • | 1             | ۲ | None   | • | • | 1             |  |
|        |        |   |   |               |   |        |   |   |               |  |
| Pair-2 | ipsec2 | • | • | 1             | • | None   | • | • | 1             |  |

Les deux modèles de bouclage et le modèle de fonctionnalité SIG sont également associés au modèle de périphérique.

| Transport & Management        | VPN                                      |   |                                                                                   |
|-------------------------------|------------------------------------------|---|-----------------------------------------------------------------------------------|
| Cisco VPN 0 *                 | VPN0-C1117                               |   | Additional Cisco VPN 0 Templates                                                  |
| Cisco Secure Internet Gateway | SIG-IPSEC-TUNNELS-2-ACTIVE               | • | <ul><li>Cisco BGP</li><li>Cisco OSPF</li></ul>                                    |
| Cisco VPN Interface Ethernet  | VPN0-INTERFACE-GI-0-0-0-C1117_WITH_NAT - | • | Cisco OSPFv3     Cisco Secure Internet Gateway                                    |
| Cisco VPN Interface Ethernet  | VPN0-INTERFACE-LOOPBACK1-C1117           | • | <ul> <li>Cisco VPN Interface Ethernet</li> <li>Cisco VPN Interface GRE</li> </ul> |
| Cisco VPN Interface Ethernet  | VPN0-INTERFACE-LOOPBACK2-C1117           | • | Cisco VPN Interface IPsec     VPN Interface Multilink Controller                  |
|                               |                                          |   | VPN Interface Ethernet PPPoE     VPN Interface DSL IPoE                           |
|                               |                                          |   | <ul> <li>VPN Interface DSL PPPoA</li> <li>VPN Interface DSL PPPoE</li> </ul>      |
|                               |                                          |   | VPN Interface SVI                                                                 |
| Cisco VPN 512 *               | Factory_Default_Cisco_VPN_512_Template   |   | Additional Cisco VPN 512 Templates                                                |
|                               |                                          |   | Cisco VPN Interface Ethernet     VPN Interface SVI                                |

Étape 7. Modifier le modèle VPN côté service pour injecter une route de service.

Accédez à la page service VPN et dans le modèle VPN de service, accédez à la section service Route et ajoutez un 0.0.0.0 avec SIGservice Route

| SERVICE ROUTE  |                      |               |              |        |        |
|----------------|----------------------|---------------|--------------|--------|--------|
| New Service Re | toute                |               |              |        |        |
|                | Update Service Route |               |              | ×      | Action |
| .0.0.0/0       | Prefix               | ⊕ ▼ 0.0.0.0/0 |              |        | × 1    |
|                | Service              | SIG SIG       |              |        |        |
|                |                      |               | Save Changes | Cancel |        |
| RE ROUTE       |                      |               |              |        |        |

La route SIG 0.0.0.0 apparaît comme illustré ici.

Remarque : pour que le trafic du service sorte, la fonction NAT doit être configurée dans l'interface WAN.

Fixez ce modèle au périphérique et poussez la configuration.

Configuration du routeur de périphérie WAN pour le scénario actif/actif

```
system
host-name <HOSTNAME>
system-ip <SYSTEM-IP>
 overlay-id 1
 site-id <SITE-ID>
 sp-organization-name <ORG-NAME>
organization-name <SP-ORG-NAME>
vbond <VBOND-IP> port 12346
I
secure-internet-gateway
umbrella org-id <UMBRELLA-ORG-ID>
umbrella api-key <UMBRELLA-API-KEY-INFO>
umbrella api-secret <UMBRELLA-SECRET-INFO>
I
sdwan
 service sig vrf global
 ha-pairs
 interface-pair Tunnel100001 active-interface-weight 1 None backup-interface-weight 1
 interface-pair Tunnel100002 active-interface-weight 1 None backup-interface-weight 1
interface GigabitEthernet0/0/0
 tunnel-interface
 encapsulation ipsec weight 1
 no border
 color biz-internet
 no last-resort-circuit
 no low-bandwidth-link
```

```
no vbond-as-stun-server
 vmanage-connection-preference 5
 port-hop
 carrier default
 nat-refresh-interval 5
 hello-interval 1000
 hello-tolerance 12
 allow-service all
 no allow-service bgp
 allow-service dhcp
 allow-service dns
 allow-service icmp
 no allow-service sshd
 no allow-service netconf
 no allow-service ntp
 no allow-service ospf
 no allow-service stun
 allow-service https
 no allow-service snmp
 no allow-service bfd
 exit
exit
interface Tunnel100001
tunnel-options tunnel-set secure-internet-gateway-umbrella tunnel-dc-preference primary-dc source-inte
exit
interface Tunnel100002
 tunnel-options tunnel-set secure-internet-gateway-umbrella tunnel-dc-preference primary-dc source-inte
exit
appqoe
no tcpopt enable
!
security
ipsec
rekey 86400
replay-window 512
authentication-type shal-hmac ah-shal-hmac
Т
Т
service tcp-keepalives-in
service tcp-keepalives-out
no service tcp-small-servers
no service udp-small-servers
hostname <DEVICE HOSTNAME>
username admin privilege 15 secret 9 <secret-password>
vrf definition 10
 rd 1:10
address-family ipv4
 route-target export 1:10
 route-target import 1:10
 exit-address-family
1
address-family ipv6
exit-address-family
ï
I
vrf definition Mgmt-intf
 description Transport VPN
 rd 1:512
 address-family ipv4
 route-target export 1:512
 route-target import 1:512
 exit-address-family
```

```
ļ
address-family ipv6
exit-address-family
ï
no ip source-route
ip sdwan route vrf 10 0.0.0.0/0 service sig
ip nat inside source list nat-dia-vpn-hop-access-list interface GigabitEthernet0/0/0 overload
ip nat translation tcp-timeout 3600
ip nat translation udp-timeout 60
ip nat settings central-policy
vlan 10
exit
interface GigabitEthernet0/0/0
no shutdown
arp timeout 1200
ip address dhcp client-id GigabitEthernet0/0/0
no ip redirects
 ip dhcp client default-router distance 1
 ip mtu 1500
 ip nat outside
load-interval 30
mtu 1500
exit
interface GigabitEthernet0/1/0
switchport access vlan 10
 switchport mode access
no shutdown
exit
interface Loopback1
no shutdown
arp timeout 1200
 ip address 10.20.20.1 255.255.255.255
 ip mtu 1500
exit
interface Loopback2
no shutdown
arp timeout 1200
 ip address 10.10.10.1 255.255.255.255
 ip mtu 1500
 exit
interface Vlan10
no shutdown
arp timeout 1200
vrf forwarding 10
ip address 10.1.1.1 255.255.255.252
 ip mtu 1500
ip nbar protocol-discovery
exit
interface Tunnel0
no shutdown
ip unnumbered GigabitEthernet0/0/0
no ip redirects
 ipv6 unnumbered GigabitEthernet0/0/0
no ipv6 redirects
 tunnel source GigabitEthernet0/0/0
 tunnel mode sdwan
exit
interface Tunnel100001
no shutdown
ip unnumbered Loopback1
 ip mtu 1400
 tunnel source Loopback1
```

```
tunnel destination dynamic
 tunnel mode ipsec ipv4
 tunnel protection ipsec profile if-ipsec1-ipsec-profile
 tunnel vrf multiplexing
 tunnel route-via GigabitEthernet0/0/0 mandatory
exit
interface Tunnel100002
no shutdown
 ip unnumbered Loopback2
 ip mtu 1400
 tunnel source Loopback2
 tunnel destination dynamic
 tunnel mode ipsec ipv4
 tunnel protection ipsec profile if-ipsec2-ipsec-profile
 tunnel vrf multiplexing
 tunnel route-via GigabitEthernet0/0/0 mandatory
exit
clock timezone UTC 0 0
logging persistent size 104857600 filesize 10485760
logging buffered 512000
logging console
no logging rate-limit
aaa authentication log in default local
aaa authorization exec default local
aaa session-id common
mac address-table aging-time 300
no crypto ikev2 diagnose error
crypto ikev2 policy policy1-global
proposal p1-global
crypto ikev2 profile if-ipsec1-ikev2-profile
no config-exchange request
 dpd 10 3 on-demand
 dynamic
lifetime 86400
crypto ikev2 profile if-ipsec2-ikev2-profile
no config-exchange request
dpd 10 3 on-demand
 dynamic
 lifetime 86400
I
crypto ikev2 proposal p1-global
 encryption aes-cbc-128 aes-cbc-256
 group 14 15 16
 integrity sha1 sha256 sha384 sha512
crypto ipsec transform-set if-ipsec1-ikev2-transform esp-gcm 256
mode tunnel
ļ
crypto ipsec transform-set if-ipsec2-ikev2-transform esp-gcm 256
mode tunnel
1
crypto ipsec profile if-ipsec1-ipsec-profile
set ikev2-profile if-ipsec1-ikev2-profile
set transform-set if-ipsec1-ikev2-transform
set security-association lifetime kilobytes disable
set security-association lifetime seconds 3600
set security-association replay window-size 512
ļ
crypto ipsec profile if-ipsec2-ipsec-profile
set ikev2-profile if-ipsec2-ikev2-profile
```

```
set transform-set if-ipsec2-ikev2-transform
set security-association lifetime kilobytes disable
set security-association lifetime seconds 3600
set security-association replay window-size 512
!
```

Remarque : bien que ce document soit axé sur Umbrella, les mêmes scénarios s'appliquent aux tunnels Azure et SIG tiers.

## Vérifier

#### Vérification du scénario actif/de sauvegarde

Dans vManage, il est possible de surveiller l'état des tunnels IPSec SIG. Naviguez jusqu'à Monitor > Network, sélectionnez le périphérique de périphérie WAN souhaité.

Cliquez sur le bouton Interfaces sur le côté gauche ; une liste de toutes les interfaces du périphérique s'affiche. Cela inclut les interfaces ipsec1 et ipsec2.

L'image montre que le tunnel ipsec1 transfère tout le trafic et que ipsec2 ne transmet pas le trafic.

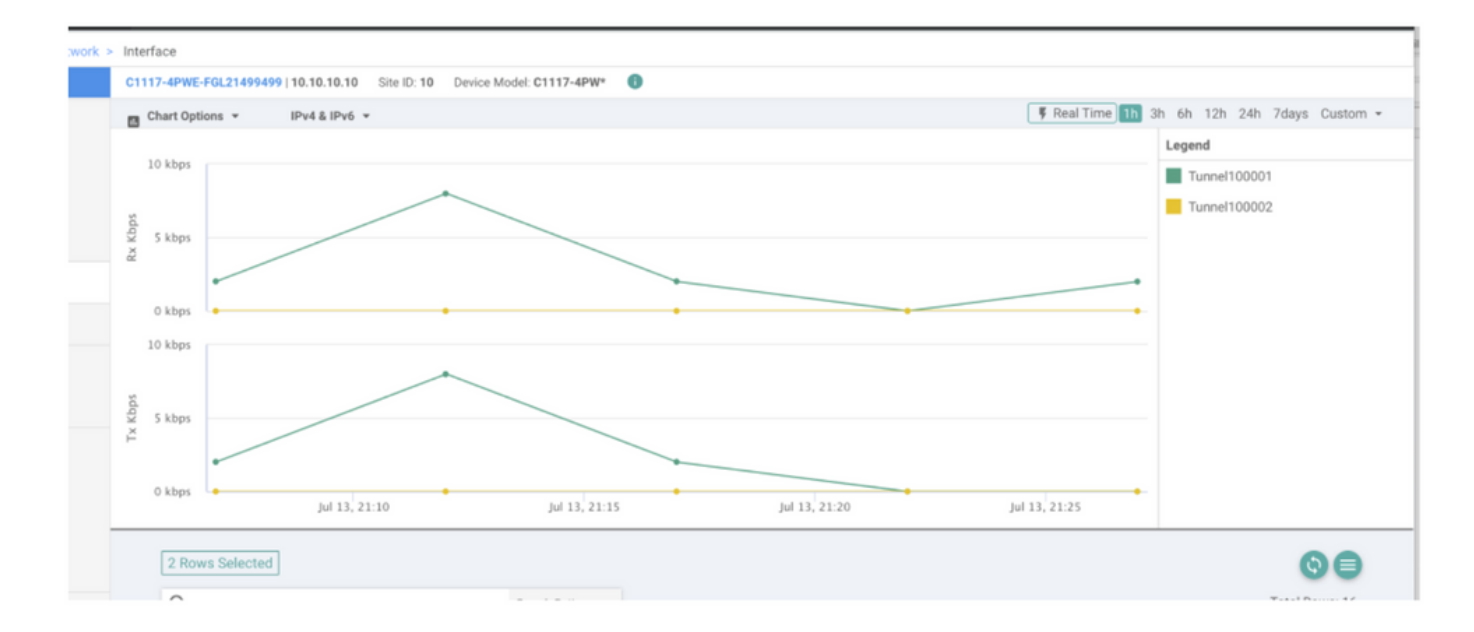

Il est également possible de vérifier les tunnels sur le routeur Cisco Umbrella Le portail est illustré dans l'image.

| Cisco Umbrella             | Deployments / Co           |                                      |                                       |                              |                      |                  |                      | (        |  |  |  |
|----------------------------|----------------------------|--------------------------------------|---------------------------------------|------------------------------|----------------------|------------------|----------------------|----------|--|--|--|
| Overview                   | - THELWOIR                 | Turineis 🔮                           |                                       |                              |                      |                  |                      | A        |  |  |  |
| Deployments ~              | To create a tunnel, you mu | st choose a Tunnel ID and            | Passphrase. A unique set of cre       | dentials must be used for ea | ach tunnel. For more | information, see | Network Tunnel Confi | guration |  |  |  |
| Core Identities            |                            |                                      |                                       |                              |                      |                  |                      |          |  |  |  |
| Networka                   | Active Tunnels             | Inactive Tunnels                     | Unestablished Tunnels                 | Data Center Locations        |                      |                  |                      |          |  |  |  |
| Network Devices            | 2                          | 0                                    | 0                                     | 2                            |                      |                  |                      |          |  |  |  |
| Roaming Computers          |                            | l                                    | · · · · · · · · · · · · · · · · · · · |                              |                      |                  |                      |          |  |  |  |
| Mobile Devices             | FILTERS Q Search w         | FILTERS Q. Search with a tunnel name |                                       |                              |                      |                  |                      |          |  |  |  |
| Chromebook Users           | 2 Tetal                    |                                      |                                       |                              |                      |                  |                      |          |  |  |  |
| Network Tunnels            | 2 IOGI                     |                                      |                                       |                              |                      |                  |                      |          |  |  |  |
| Users and Groups           | Tunnel Name 🔻              | Device Type 1                        | unnel Status Tunnel ID                | Data Center Location         | Device Public IP     | Key Exchange     | Last Active          |          |  |  |  |
| Configuration              |                            |                                      |                                       |                              |                      | Status           |                      |          |  |  |  |
| Domain Management          | SIT                        | Viptela cEdge                        | Active et                             |                              |                      | Established      | Just Now             |          |  |  |  |
| Sites and Active Directory | SIT                        | Viptela cEdge                        | Active fd                             |                              |                      | Established      | Just Now             |          |  |  |  |
| Internal Networks          |                            |                                      |                                       |                              |                      |                  | 1-2 of 2             | 1.5      |  |  |  |
| Root Certificate           |                            |                                      |                                       |                              |                      |                  |                      |          |  |  |  |
| SAML Configuration         |                            |                                      |                                       |                              |                      |                  |                      |          |  |  |  |
| Service Account Exceptions |                            |                                      |                                       |                              |                      |                  |                      |          |  |  |  |

Utilisez show sdwan secure-internet-gateway tunnels sur l'interface de ligne de commande afin d'afficher les informations relatives aux tunnels.

C1117-4PWE-FGL21499499#show sdwan secure-internet-gateway tunnels

| TUNNEL IF<br>NAME | TUNNEL ID | TUNNEL NAME                        | FSM STATE           | API<br>HTTP<br>CODE | LAST<br>SUCCESSFUL<br>REQ |  |
|-------------------|-----------|------------------------------------|---------------------|---------------------|---------------------------|--|
| Tunnel100001      | 540798313 | SITE10SYS10x10x10x10IFTunnel100001 | st-tun-create-notif | 200                 | create-tunnel             |  |
| Tunnel100002      | 540798314 | SITE10SYS10x10x10x10IFTunnel100002 | st-tun-create-notif | 200                 | create-tunnel             |  |

Utilisez show endpoint-tracker et show ip sla summary sur l'interface de ligne de commande afin d'afficher des informations sur les trackers et les SLA générés automatiquement.

| cEdge_Site1_E                                                   | East_01#show                                                | endpoint-tracker                                                   |              |                |             |          |      |          |
|-----------------------------------------------------------------|-------------------------------------------------------------|--------------------------------------------------------------------|--------------|----------------|-------------|----------|------|----------|
| Interface                                                       | R                                                           | ecord Name                                                         | Status       | R              | TT in mse   | cs Probe | ID I | Next Hop |
| Tunnel100001                                                    | #                                                           | SIGL7#AUTO#TRACKER                                                 | Up           | 8              |             | 14       | 1    | None     |
| Tunnel100002                                                    | #                                                           | SIGL7#AUTO#TRACKER                                                 | Up           | 2              |             | 12       | I    | None     |
| cEdge_Site1_E<br>IPSLAs Latest<br>Codes: * act<br>All Stats are | East_01#show<br>t Operation<br>ive, ^ inact<br>e in millise | ip sla summary<br>Summary<br>ive, ~ pending<br>conds. Stats with ι | u are in mic | roseconds      |             |          |      |          |
| ID                                                              | Туре                                                        | Destination                                                        | Stats        | Return<br>Code | Last<br>Run |          |      |          |
| *12                                                             | http                                                        | 10.10.10.10                                                        | RTT=6        | ОК             | 8 sec       | onds ago |      |          |
| *14                                                             | http                                                        | 10.10.10.10                                                        | RTT=17       | ОК             | 3 sec       | onds ago |      |          |

#### Vérification du scénario actif/actif

Dans vManage, il est possible de surveiller l'état des tunnels IPSec SIG. Naviguez jusqu'à Monitor > Network, sélectionnez le périphérique de périphérie WAN souhaité.

Cliquez sur le bouton Interfaces sur le côté gauche - et une liste de toutes les interfaces dans le périphérique s'affiche. Cela inclut les interfaces ipsec1 et ipsec2.

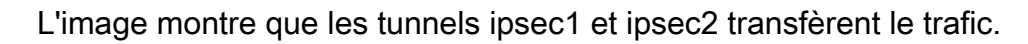

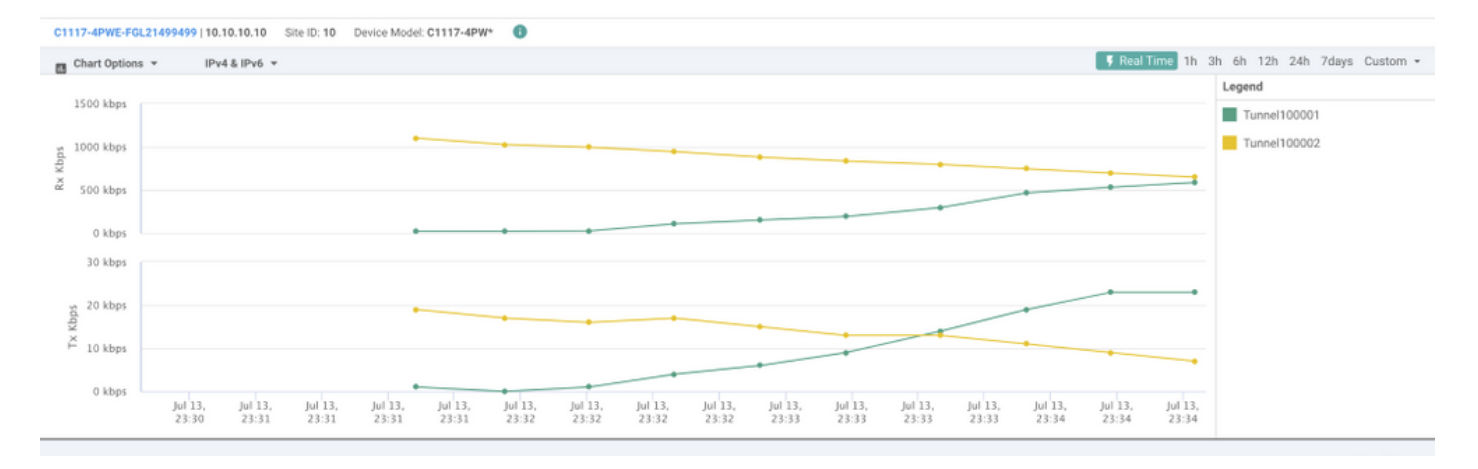

Utilisez show sdwan secure-internet-gateway tunnels sur l'interface de ligne de commande afin d'afficher les informations relatives aux tunnels.

#### C1117-4PWE-FGL21499499#show sdwan secure-internet-gateway tunnels

| TUNNEL IF<br>NAME | TUNNEL ID | TUNNEL NAME                        | FSM STATE           | API<br>HTTP<br>CODE | LAST<br>SUCCESSFUL<br>REQ |
|-------------------|-----------|------------------------------------|---------------------|---------------------|---------------------------|
| Tunnel100001      | 540798313 | SITE10SYS10x10x10x10IFTunnel100001 | st-tun-create-notif | 200                 | create-tunnel             |
| Tunnel100002      | 540798314 | SITE10SYS10x10x10x10IFTunnel100002 | st-tun-create-notif | 200                 | create-tunnel             |

Utilisez show endpoint-tracker et show ip sla summary sur l'interface de ligne de commande afin d'afficher des informations sur les trackers et les SLA générés automatiquement.

| cEdge_Site1_East_  | 01#show endpoint-tracker |        |              |          |          |
|--------------------|--------------------------|--------|--------------|----------|----------|
| Interface          | Record Name              | Status | RTT in msecs | Probe ID | Next Hop |
| Tunnel100001       | #SIGL7#AUTO#TRACKER      | Up     | 8            | 14       | None     |
| Tunnel100002       | #SIGL7#AUTO#TRACKER      | Up     | 2            | 12       | None     |
| cEdge_Site1_East_0 | 01#show ip sla summary   |        |              |          |          |

IPSLAs Latest Operation Summary
Codes: \* active, ^ inactive, ~ pending

| ID  | Туре | Destination | Stats  | Return<br>Code | Last<br>Run   |
|-----|------|-------------|--------|----------------|---------------|
| *12 | http | 10.10.10.10 | RTT=6  | ОК             | 8 seconds ago |
| *14 | http | 10.10.10.10 | RTT=17 | ОК             | 3 seconds ago |

## Informations connexes

- Intégration de vos périphériques avec des passerelles Internet sécurisées Cisco IOS® XE version 17.x
- http://Network Configuration du tunnel Umbrella SIG

All Stats are in milliseconds. Stats with u are in microseconds

- Mise en route de Umbrella
- <u>Assistance et documentation techniques Cisco Systems</u>

#### À propos de cette traduction

Cisco a traduit ce document en traduction automatisée vérifiée par une personne dans le cadre d'un service mondial permettant à nos utilisateurs d'obtenir le contenu d'assistance dans leur propre langue.

Il convient cependant de noter que même la meilleure traduction automatisée ne sera pas aussi précise que celle fournie par un traducteur professionnel.